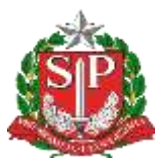

GOVERNO DO ESTADO DE SÃO PAULO SECRETARIA DE ESTADO DA EDUCAÇÃO DIRETORIA DE ENSINO - REGIÃO DE CAPIVARI

## COMUNICADO

Solicitado por: NIT Autorizado: Dirigente Regional de Ensino Transmitido: NIT Comunicado: 74/2021 Data: 02/02/2021 Assunto: Comunicado sobre liberação de saldo no e-GRP para compra centralizada da SEDUC

Prezados(as),

Segue abaixo o comunicado N.1/2021 - DETEC/CITEM.

Enviamos esse comunicado reforçando o comunicado 15/2020. Precisamos **urgentemente e obrigatoriamente** que **todas as APM com saldo para liberar** no sistema entrem nele e liberem, ainda nessa semana. As APM que tiverem feito aquisições **após o dia 23/12 devem editar esses pedidos para 1** (já que não é possível cancelar), avisar a empresa e aí sim liberar todo o saldo. Isso vale para os notebooks e plataforma de carregamento (OC final 47). Para os Desktops (OC 48) só edite caso a LENOVO ainda não tenha entregue os equipamentos e a NF.

Por fim, se seu acesso ao E-GRP ainda não está regularizado, pedimos que entrem em contato com a fazenda o mais rápido possível como descrito nas últimas páginas do manual e regularize esse acesso.

( https://portal.fazenda.sp.gov.br/Paginas/Correio-Eletronico.aspx )

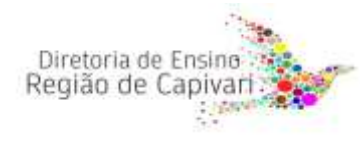

Endereço: Rua Regente Feijó, 773 - Centro - Capivari/SP Telefone: (19) 3491-9200 E-mail: decap@educacao.sp.gov.br Em anexo estamos enviando uma planilha com as APM nessa situação de saldo para liberar (coluna "Escolas com saldo para liberar" = sim) e com pedidos após o prazo ("Escolas comprou depois de 23/12 (editar para 1 e liberar o resto)" = sim). Além disso enviamos novamente um manual e abaixo os vídeos tutoriais de como fazer o processo, enviados no final do ano passado.

Vídeos tutoriais: <u>Vídeos - Como liberar o saldo e editar pedido</u> Manual de Disponibilização de Saldos: <u>Ver Manual</u> Planilha de Informações de Saldos: <u>Baixar Planilha de Saldos</u>

Atenciosamente,

Responsável: André Brunherotto Analista de Tecnologia

De acordo: Nara Macluf Grisotto Costa Diretor Técnico I

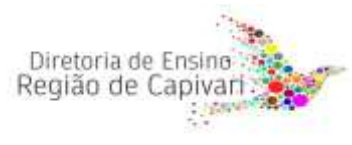

Endereço: Rua Regente Feijó, 773 - Centro - Capivari/SP Telefone: (19) 3491-9200 E-mail: decap@educacao.sp.gov.br